September 2018

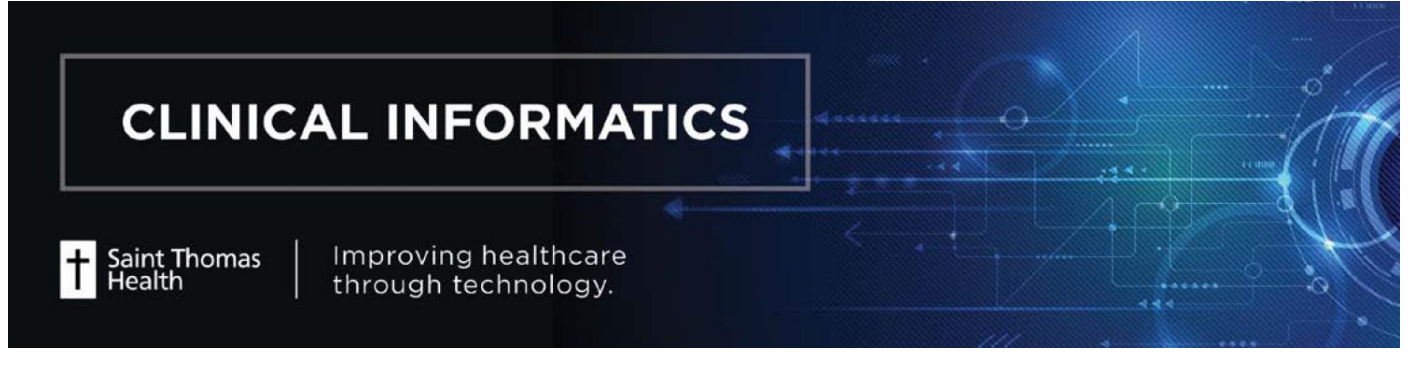

## **PowerPlans Printing** – DCP Tools

| 1.                                                                       | Sign in through Cerner Support Link.                                                                                       | Cerner Links                                                                                                    |  |  |  |  |  |
|--------------------------------------------------------------------------|----------------------------------------------------------------------------------------------------|----------------------------------------------------------------------------------------------------|--|--|--|--|--|
| 2.                                                                       | Click to select a domain folder ( <i>ex. B1013/P1013</i>                                                                   | B/T1013).                                                                                                    |  |  |  |  |  |
|                                                                          | B1013 Cert                                                                                                    | P1013 T1013                                                                                                    |  |  |  |  |  |
|                                                                          | Click Cerner Program Files then                                                                                            | PowerChart Database Tools   PowerChart Database Tools  Task View Help   Documentation Management  Toder Management  Order Management                                                                                                    |  |  |  |  |  |
| 3.                                                                       | Click to open Order Management section, then PowerPlan Tool.                                                               | Care Set Tool                                                                                                    |  |  |  |  |  |
| 4.                                                                       | Click on Yellow folder button.                                                                                             | Order Folder Maintenance Tool         Order Sentence Tool         Outcome Catalog Tool         PowerPlan Tool         PowerPlan Tool         PowerChart Foundations         PowerChart Office         Ready         T1013  MTSAY  9/7/2018  9:36 Ph         Start search at:         IM         Plans:                                                                                                    |  |  |  |  |  |
| 5.<br>6.                                                                 | Search for PowerPlans, <i>ex. IM Adult Blood</i><br><i>Transfusion Orders</i> .<br>Click on the PPs then click <b>OK</b> . | Plan     Version     Status       Plan     Version     Status       Plan     19     Production       Plan     19     Production       Plan     14     Production       Plan     14     Production       Plan     13     Production       Plan     14     Production       Plan     10     Production       Plan     10     Production       Plan     10     Production       Plan     10     Production       Plan     10     Production       Plan     14     Production       Plan     14     Production       Plan     15     Production       Plan     14     Production       Plan     Version Status     1       Plan     Version Status     1       Plan     Version Status     1       MAdut Blood Transfusion Orders     2     Archive       Plan     Version Urgers     3     Archive       M Adut Blood Transfusion Urgers     8     Archive       IM Adut blood Transfusion Urgers     8     Archive |  |  |  |  |  |
| P: 615.222.4300   E: Cl@sth.org Improving healthcare through technology. |                                                                                                    |                                                                                                    |  |  |  |  |  |

## 7. Click Reports then Print Plan...

| 🗞 DCP: DB PowerPlan Tool               |                       |                                |   |                       |                                   |  |  |  |
|----------------------------------------|-----------------------|--------------------------------|---|-----------------------|-----------------------------------|--|--|--|
| Task Prerequisite Reports Options Help |                       |                                |   |                       |                                   |  |  |  |
| ● 戸 ● ● Print Plan                     |                       |                                |   | e <sup>19</sup> - ₹11 |                                   |  |  |  |
| Description                            | Publish Plan to Web   | Details                        |   | Attribute Name        | Value                             |  |  |  |
| 🖃 🔚 IM Adult Blooc                     | Facility Flexing      | *                              |   | Display Description   | IM Adult Blood Transfusion Orders |  |  |  |
| 🖃 🤝 Non Catego                         | Plan Favorite Usage   |                                |   | Description           | IM Adult Blood Transfusion Orders |  |  |  |
| - 🗹 🏹 Plan Ini                         | itiated               |                                | Ш | Plan Type             | Medical 🗾 📃                       |  |  |  |
| Massive                                | e Transfusion Protoc  | Special Instructions: *** CAL  | Ш | Display Method        | Clinical Category 🗾               |  |  |  |
|                                        | ed Consent, Blood 🛛 🙀 | The physician discussion wit   |   | Status                | Production                        |  |  |  |
| E S Nursing                            |                       |                                | Ш | Version               | 14                                |  |  |  |
| i i 🚍 🧑 🛌                              | t Form                | Transfusion, Confi             | М |                       | 10/25/2017                        |  |  |  |
| 20 mg, mg,                             |                       | 20 mg, 10,                     | 1 | Activity type filter: |                                   |  |  |  |
|                                        |                       |                                |   |                       | <b>•</b>                          |  |  |  |
|                                        | 230 mL required for   | 250 ml B/ Fac 24 ha Data Fa    |   |                       |                                   |  |  |  |
|                                        |                       | 250 mL, IV, For 24 nr, Rate Fc |   | Search results:       | Current list:                     |  |  |  |
|                                        |                       | After bland and dust infusion  |   |                       | Synonym Clinical Cate Clinic      |  |  |  |
|                                        | Order                 | After blood product infusion   |   |                       |                                   |  |  |  |
|                                        | Order                 | After blood product infusion   | - |                       | ⇒                                 |  |  |  |
|                                        | III                   | 4                              |   |                       |                                   |  |  |  |
|                                        |                       |                                |   | •                     | 4                                 |  |  |  |
|                                        |                       |                                |   |                       |                                   |  |  |  |

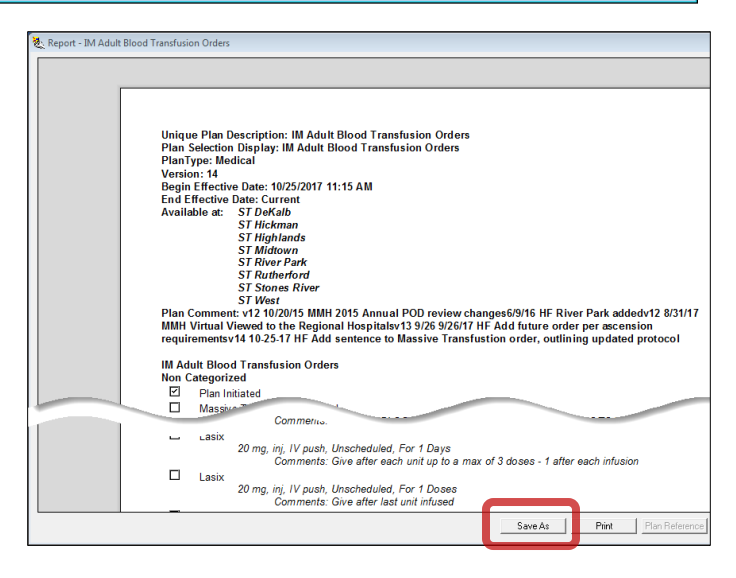

8. Click **Save As** to your preferred drive.

Note 1: Default saved format - rtf.

Note 2: Use **MS Word** to open the file and print as needed.

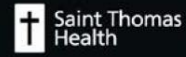